## How do I create Attendants?

The following article explains how to add a team of Attendants to the Housekeeping roster.

## Assigning a Team Member as an Attendant

Once the Housekeeping Team has been added to the PMS (see <u>Creating Your Team</u>), the next step is to set them up as either **Attendants** or **Inspectors**. In this step, we review how to add **Attendants** to the Housekeeping roster. Once all Attendants have been added, they can then be selected as needed to build the daily schedule.

- In the web based version of the PMS, log into the Housekeeping Module, and proceed to the **Team** page.
- Click the Add Attendant button
- Click into the field under **Team Member**. Either type the name of the desired Team Member, or scroll through the list of available Team Members
- If you plan to manage your labour by using a Credit or Time system, you can define each Team Member's daily, default capacity under **Cleaning Units Per Day**. (*Note:* this number can still be manually adjusted up or down on a daily basis as needs fluctuate. The is done when setting up the current day's team on the **Schedule** page)
- Click Apply to finish
- Repeat steps as necessary until all Attendants are added

**NOTE:** When setting up **Attendants**, the option to assign **Cleaning Units Per Day** applies to the Attendant role only, and is not available on the Inspector role. The use of **Cleaning Units** is optional, and does not need to be set.

| € ♪ 0 ▲   https://app.ga.roomkeypms.com/hotel/08c367a6-d204-48d2-9454-fac764ee9a7e/housekeeping/team |                 |                              | m                           | C <sup>e</sup> Q. Search    | ☆ 自 ♣ ♠ ♥ ♥ ☰                |  |
|----------------------------------------------------------------------------------------------------|-----------------|------------------------------|-----------------------------|-----------------------------|------------------------------|--|
| Roo                                                                                                  | mKeyPMS 🏭 M     | Team                         |                             |                             |                              |  |
| RK2 D                                                                                                | ev Dev Shack 👻  |                              |                             |                             |                              |  |
| Housekeeping                                                                                         |                 | RK2 Dev Dev Shack Team       |                             |                             | ADD ATTENDANT                |  |
| Ê                                                                                                    | Assignment      |                              |                             |                             |                              |  |
|                                                                                                    | Schedule        | ATTENDANT (7) INSPECTOR (2)  |                             |                             |                              |  |
| 11.                                                                                                  | Discrepancies   |                              |                             |                             |                              |  |
| θ                                                                                                    | Team            | Aron Test                    | John L                      | dev3 dev3                   | Test Developer               |  |
| Ō                                                                                                    | Estimates       | Role: Attendant Capacity: 46 | Role: Attendant Capacity: 0 | Role: Attendant Capacity: 9 | Role: Attendant Capacity: 18 |  |
| ٥                                                                                                    | Activity Log    | DELETE EDIT                  | DELETE EDIT                 | DELETE EDIT                 | DELETE EDIT                  |  |
| ?                                                                                                    | Help            | Buffy Summers                | Andy Wall                   | Bryn Trickett               |                              |  |
| ?                                                                                                    | Support         | Role: Attendant Capacity: 0  | Role: Attendant Capacity: 0 | Role: Attendant Capacity: 0 |                              |  |
| i                                                                                                    | Product Updates | DELETE EDIT                  | DELETE EDIT                 | DELETE EDIT                 |                              |  |
|                                                                                                    |                 |                              |                             |                             |                              |  |
|                                                                                                    |                 |                              |                             |                             |                              |  |
|                                                                                                    |                 |                              |                             |                             |                              |  |
|                                                                                                    |                 |                              |                             |                             |                              |  |
|                                                                                                    |                 |                              |                             |                             |                              |  |
|                                                                                                    |                 |                              |                             |                             |                              |  |
|                                                                                                    |                 |                              |                             |                             |                              |  |
|                                                                                                    |                 |                              |                             |                             |                              |  |

## **Reviewing the Team Page**

You can review and make changes to the team straight from the **Team** page. You have the ability to adjust an Attendant's Cleaning Unit Capacity, as well as delete them from the Housekeeping team roster.

| ( ) I https://app.qa.roomkeypms.com/                               | /hotel/08c367a6-d204-48d2-9454-fac764ee9a7e/housekeeping/team | n                                                            | C Q Search                                              | ☆ 自 ♣ ♠ ♥ ♥ ☰                                               |
|--------------------------------------------------------------------|---------------------------------------------------------------|--------------------------------------------------------------|---------------------------------------------------------|-------------------------------------------------------------|
| RoomKeyPMS 🏭 M                                                     | Team                                                          |                                                              |                                                         |                                                             |
| RK2 Dev Dev Shack                                                  | RK2 Dev Dev Shack Team                                        |                                                              |                                                         | ADD ATTENDANT                                               |
| Assignment     Schedule     Discrepancies                          | ATTENDANT (8) INSPECTOR (2)                                   |                                                              |                                                         |                                                             |
| <ul> <li>Team</li> <li>Estimates</li> <li>Activity Log</li> </ul>  | Aron Test<br>Role: Attendant Capacity: 46<br>DELETE EDIT      | Katie Wootton<br>Role: Attendant Capacity: 15<br>DELETE EDIT | John L<br>Role: Attendant Capacity: 0<br>DELETE EDIT    | dev3 dev3<br>Role: Attendant Capacity: 9<br>DELETE EDIT     |
| <ul> <li>Help</li> <li>Support</li> <li>Product Updates</li> </ul> | Test Developer<br>Role: Attendant Capacity: 18<br>DELETE EDIT | Buffy Summers<br>Role: Attendant Capacity: 0<br>DELETE EDIT  | Andy Wall<br>Role: Attendant Capacity: 0<br>DELETE EDIT | Bryn Trickett<br>Role: Attendant Capacity: 0<br>DELETE EDIT |
|                                                                    |                                                               |                                                              |                                                         |                                                             |